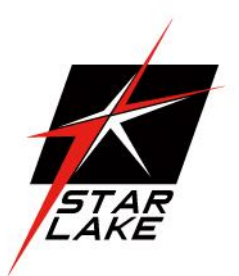

# **SR100-X3**

MIL-STD Rugged Fanless Computer

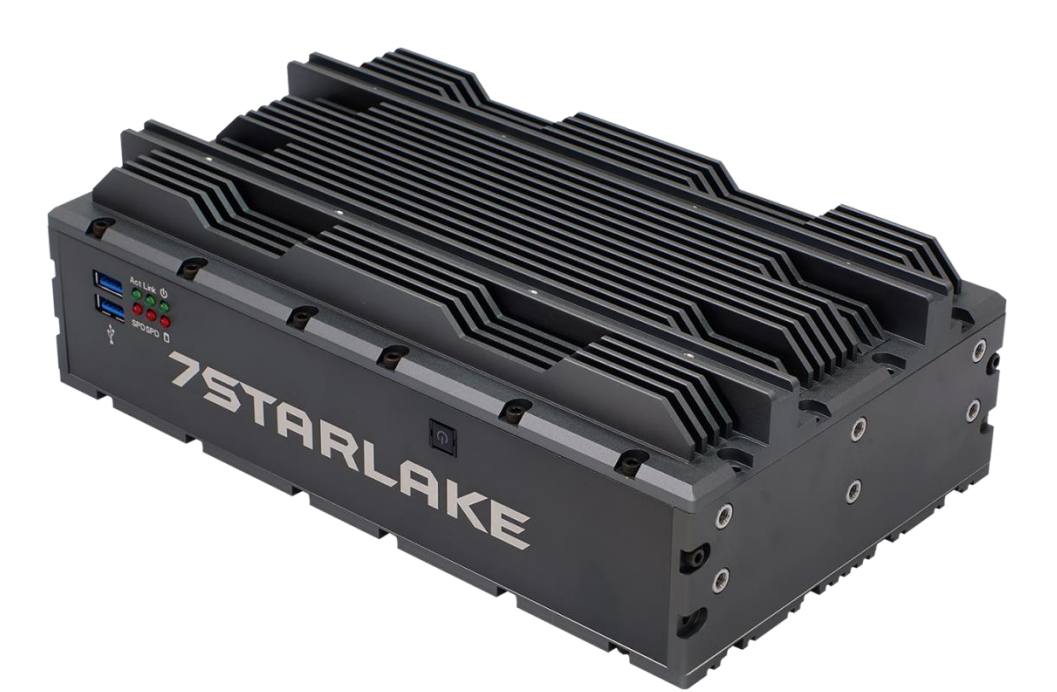

User's Manual Revision Date: March. 30. 2020 Revision Date: March. 30. 2020

### **Safety Information**

#### **Electrical safety**

- To prevent electrical shock hazard, disconnect the power cable from the electrical outlet before relocating the system.
- When adding or removing devices to or from the system, ensure that the power cables for the devices are unplugged before the signal cables are connected. If possible, disconnect all power cables from the existing system before you add a device.
- Before connecting or removing signal cables from the motherboard, ensure that all power cables are unplugged.
- Seek professional assistance before using an adapter or extension cord. These devices could interrupt the grounding circuit.
- Make sure that your power supply is set to the correct voltage in your area.
- If you are not sure about the voltage of the electrical outlet you are using, contact your local power company.
- If the power supply is broken, do not try to fix it by yourself. Contact a qualified service technician or your local distributor.

#### **Operation safety**

- Before installing the motherboard and adding devices on it, carefully read all the manuals that came with the package.
- Before using the product, make sure all cables are correctly connected and the power cables are not damaged. If you detect any damage, contact your dealer immediately.
- To avoid short circuits, keep paper clips, screws, and staples away from connectors, slots, sockets and circuitry.
- Avoid dust, humidity, and temperature extremes. Do not place the product in any area where it may become wet.
- Place the product on a stable surface.
- If you encounter any technical problems with the product, contact your local distributor

#### Statement

- All rights reserved. No part of this publication may be reproduced in any form or by any means, without prior written permission from the publisher.
- All trademarks are the properties of the respective owners.
- All product specifications are subject to change without prior notice

Revision Date: March. 30. 2020

### **Revision History**

| Revision | Date (yyyy/mm/dd) | Changes       |
|----------|-------------------|---------------|
| V1.0     | 2020/05/30        | First release |

### Packing list

| ltem | Description                                         | Q'ty |
|------|-----------------------------------------------------|------|
| 1    | SR100-X3 Embedded System                            | 1    |
| 2    | Driver CD                                           | 1    |
| 3    | Terminal Block Power Connector (For DC Power Input) | 1    |

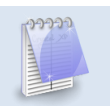

If any of the above items is damaged or missing, please contact your local distributor.

Revision Date: March. 30. 2020

### Table Contents

| SAFETY INFORMATION                          | 1  |
|---------------------------------------------|----|
| ELECTRICAL SAFETY                           |    |
| OPERATION SAFETY                            | 1  |
| Statement                                   | 1  |
| REVISION HISTORY                            | 2  |
| PACKING LIST                                | 2  |
| TABLE CONTENTS                              | 3  |
| Chapter 1: Product Introduction             |    |
| 1.1 Specifications                          |    |
| 1.2 Front Panel I/O Placement               | 5  |
| 1.3 Rear Panel I/O Placement                | 6  |
| 1.4 Mechanical Dimensions                   | 7  |
| Chapter 2: Jumpers and Connectors Locations |    |
| 2.1 Front Panel Connector Pin Definitions   |    |
| 2.2 Rear Panel Connector Pin Definitions    | 9  |
| CHAPTER 3: AMI BIOS UTILITY                 |    |
| 3.1 Starting                                |    |
| 3.2 NAVIGATION KEYS                         |    |
| 3.3 Main Page                               |    |
| 3.4 Advanced Page                           |    |
| 3.4.1 CPU Configuration                     |    |
| 3.4.2 Power & Performance                   | 14 |
| 3.4.3 PCH-FW Configuration                  | 15 |
| 3.4.4 ACPI Setting                          | 15 |
| 3.4.5 IT8786 Super IO Configuration         | 16 |
| 3.4.6 Hardware Monitor                      |    |
| 3.4.7 CSM Configuration                     |    |
| 3.5 Chipset                                 |    |
| 3.5.1 SA Configuration                      | 20 |
| 3.5.1.1 Graphics Configuration              | 20 |
| 3.5.1.2 LCD Control                         | 21 |
| 3.5.2 PCH-IO Configuration                  |    |
| 3.6 Security                                | 22 |
| 3.7 Boot                                    | 22 |
| 3.8 Save & Exit                             | 23 |

# 7STARLAKE

Revision Date: March. 30. 2020

### **Chapter 1: Product Introduction**

### 1.1 Specifications

| System           |                                                                      |
|------------------|----------------------------------------------------------------------|
| CPU              | Core i7-7820EQ, 8M Cache (45W)                                       |
| Memory type      | DDR4 Up to 32GB SO-DIMM                                              |
| Chipset          | QM175 PCH                                                            |
| DISPLAY          |                                                                      |
| Display Port     | 2, Max resolution up to 3840 x 2160                                  |
| DVI-D            | 1, Max resolution up to 2048 x 1536                                  |
| LVDS             | Dual channel 24bit LVDS                                              |
| STORAGE          |                                                                      |
| mSATA            | 512 GB                                                               |
| ETHERNET         |                                                                      |
| Chipset          | 1 x Intel I210-IT & 1 x I 219-LM GbE                                 |
| WOL              | Yes                                                                  |
| REAR I/O         |                                                                      |
| DisplayPort      | 2                                                                    |
| DVI-D            | 1                                                                    |
| Ethernet         | 2 x RJ45                                                             |
| COM Port         | 1 x RS232/422/485 with 5V/12V selectable                             |
| USB Port         | 2 x USB 3.0                                                          |
| Audio            | 1 x MIC, 1 x Line out                                                |
| Power Requirem   | EN                                                                   |
| Power Input      | 9V~36V DC-in                                                         |
| APPLICATIONS, OP | ERATING SYSTEM                                                       |
| Applications     | Energy/Smart Grid/Power Plant Management, Intelligent Automation and |
|                  | manufacturing applications                                           |
| Operating System | Windows 10 64Bit ,Windows server 2012 r2, Windows server 2016        |

Ubuntu13.04, Ubuntu13.10, Ubuntu14.04, Fedora20

-

Revision Date: March. 30. 2020

#### PHYSICAL

| Dimension | 250 x 149 x 76 mm                                       |
|-----------|---------------------------------------------------------|
| Weight    | 3.6 Kg (7.94 lbs)                                       |
| Chassis   | Aluminum Alloy, Corrosion Resistant                     |
| Finish    | Anodic aluminum oxide (Color Iron gray)                 |
| Cooling   | Natural Passive Convection/Conduction. No Moving Parts. |

#### ENVIRONMENTAL

| Compliance      | MIL-STD-810G, CE and FCC, RoHS, WEEE                                  |  |
|-----------------|-----------------------------------------------------------------------|--|
| Reliability     | No Moving Parts; Passive Cooling                                      |  |
|                 | Designed & Manufactured using ISO 9001/2000 Certified Quality Program |  |
| Operating Temp. | -40~70°C                                                              |  |
| Storage Temp.   | -40 to 85°C                                                           |  |

### 1.2 Front Panel I/O Placement

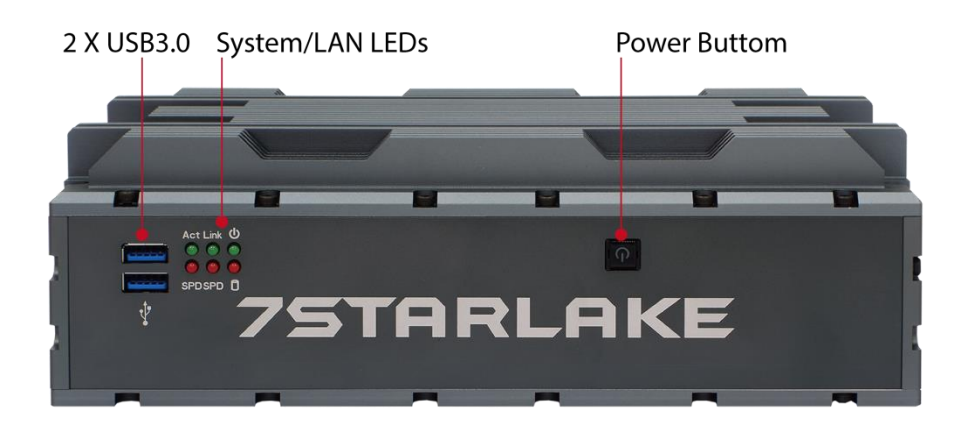

Revision Date: March. 30. 2020

#### 1.3 Rear Panel I/O Placement

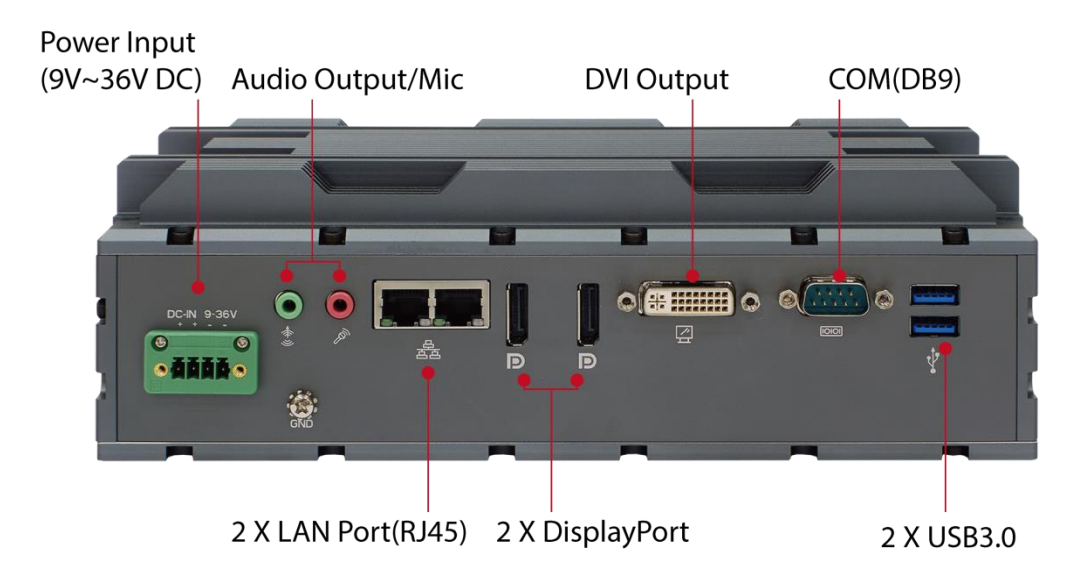

Revision Date: March. 30. 2020

#### **1.4 Mechanical Dimensions**

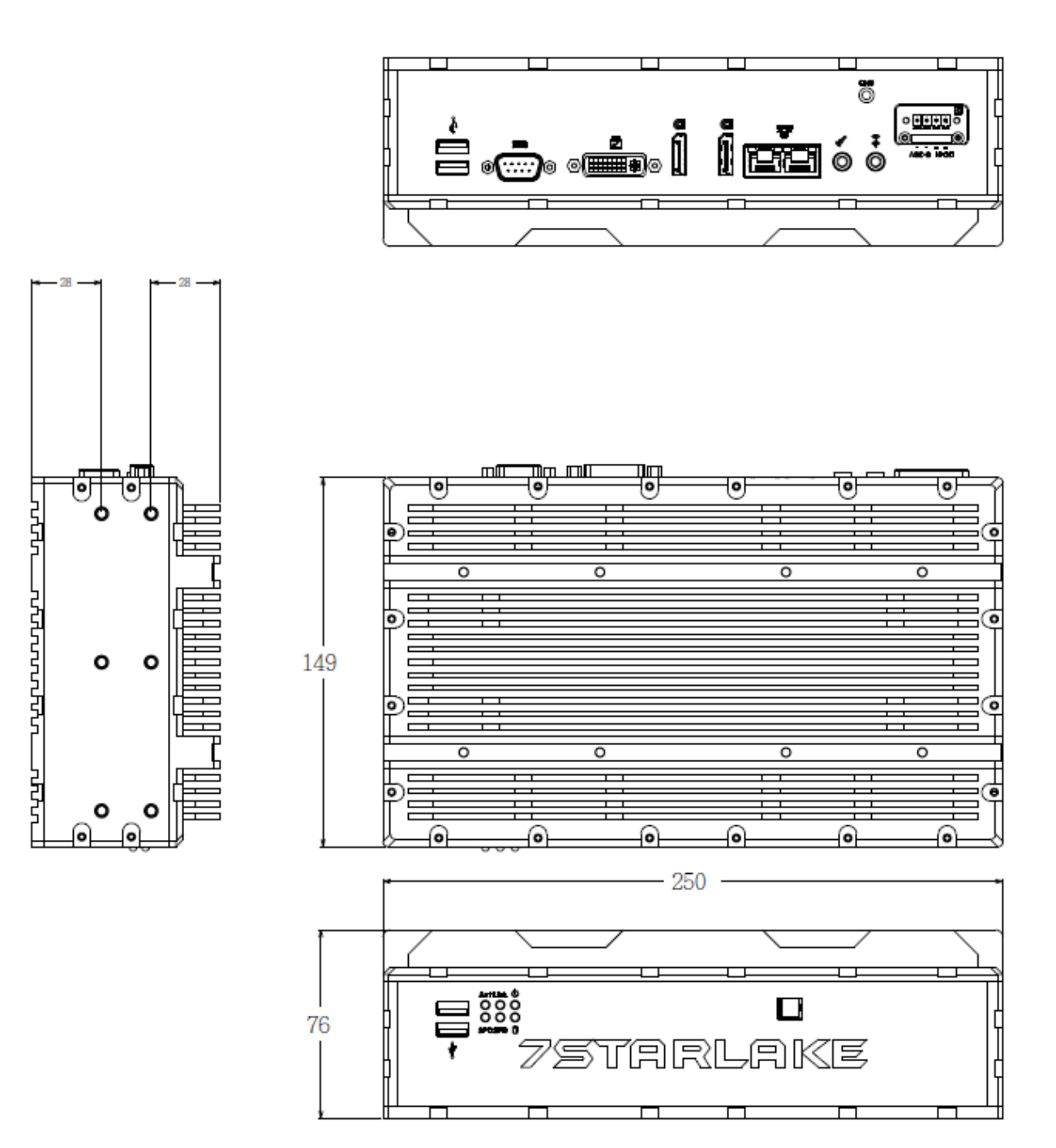

Revision Date: March. 30. 2020

### **Chapter 2: Jumpers and Connectors Locations**

#### 2.1 Front Panel Connector Pin Definitions

#### CN9: USB3.0 \*2

|     | LOWER USB    |     | UPPER USB    |                |
|-----|--------------|-----|--------------|----------------|
| PIN | DEFINITION   | PIN | DEFINITION   |                |
| 1   | USB_VCC2     | 10  | USB_VCC3     | 18 17 16 15 14 |
| 2   | USBD0-       | 11  | USBD1-       |                |
| 3   | USBD0+       | 12  | USBD1+       |                |
| 4   | GND          | 13  | GND          |                |
| 5   | USB_SSRX3N_C | 14  | USB_SSRX4N_C |                |
| 6   | USB_SSRX3P_C | 15  | USB_SSRX4P_C | 98765          |
| 7   | GND          | 16  | GND          |                |
| 8   | USB3TN3      | 17  | USB3TN4      |                |
| 9   | USB3TP3      | 18  | USB3TP4      |                |

#### LED1: LAN1 LED STATUS

| LED1  | Light  | Dark   | Flash    |            |            |            |
|-------|--------|--------|----------|------------|------------|------------|
| RED   | 1000M  | 100M   | NA       | $\bigcirc$ | $\bigcirc$ | $\bigcirc$ |
| GREEN | LINK   | UNLINK | ACTIVITY | $\bigcirc$ |            | $\bigcirc$ |
| GREEN | Linkik | ONLINK |          | LED3       | LED1       | LED2       |

#### LED2: LAN2 LED STATUS

| LED2  | Light | Dark    | Flash    |            |            |            |
|-------|-------|---------|----------|------------|------------|------------|
| RED   | 1000M | 100M    | NA       | $\bigcirc$ | $\bigcirc$ | $\bigcirc$ |
| GREEN | Link  | Un-link | Activity | LED3       | LED1       | LED2       |

LED3: POWER/HDD LED

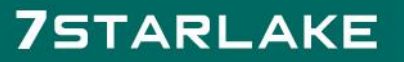

Revision Date: March. 30. 2020

| LED2  | Light    | Dark          | Flash      |                |
|-------|----------|---------------|------------|----------------|
| RED   | NA       | HDD un-access | HDD access |                |
| GREEN | Power On | Power Off     | NA         | LED3 LED1 LED2 |
|       |          |               |            |                |

#### SW1: POWER BUTTON

| PIN | DEFINITION |   |
|-----|------------|---|
| ON  | NO LIGHT   | Ċ |
| OFF | BLUE LIGHT |   |

#### 2.2 Rear Panel Connector Pin Definitions

#### **DC Adapter Power Input**

| PIN | DEFINITION | 1 4     |
|-----|------------|---------|
| 1   | +VIN       |         |
| 2   | +VIN       |         |
| 3   | GND        |         |
| 4   | GND        | A A A A |

### **CN6: Audio Jacks Connector (MIC)**

| PIN | DEFINITION |  |
|-----|------------|--|
| 5   | MIC_L      |  |
| 4   | GND        |  |
| 3   | NC         |  |
| 2   | MIC1_R     |  |
| 1   | GND        |  |

#### **CN7: Audio Jacks Connector (Line-Out)**

| PIN | DEFINITION |  |
|-----|------------|--|
| 5   | FRONT_L    |  |
| 4   | GND        |  |
| 3   | NC         |  |
| 2   | FRONT_R    |  |
| 1   | GND        |  |

### 7STARLAKE

Revision Date: March. 30. 2020

#### LAN1: Intel I219LM/LAN2: Intel I210IT

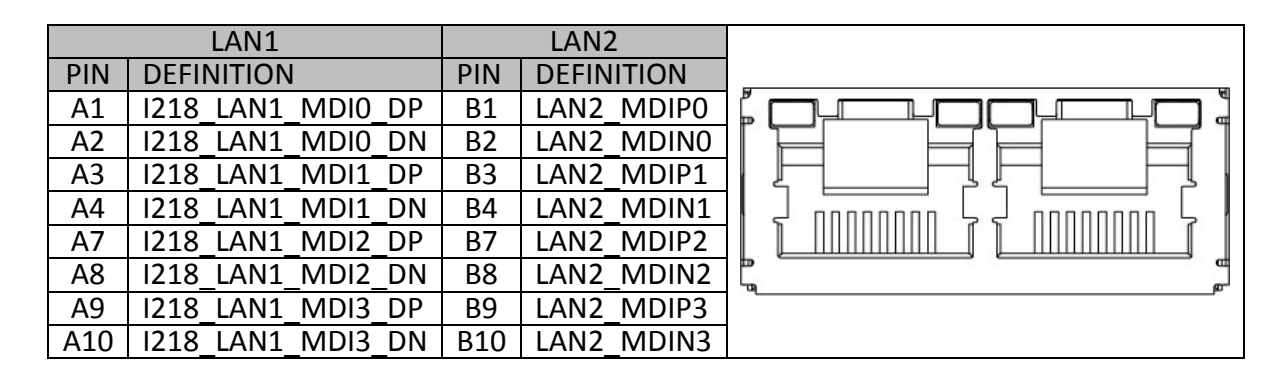

#### **DISPLAY PORT:**

| PIN | DEFINITION       | PIN | DEFINITION |          |
|-----|------------------|-----|------------|----------|
| 1   | DPC_LANEP0       | 2   | GND        |          |
| 3   | DPC_LANEN0       | 4   | DPC_LANEP1 |          |
| 5   | GND              | 6   | DPC_LANEN1 | 品羅品      |
| 7   | DPC_LANEP2       | 8   | GND        | 12:38:41 |
| 9   | DPC_LANEN2       | 10  | DPC_LANEP3 |          |
| 11  | GND              | 12  | DPC_LANEN3 |          |
| 13  | DDIC_DDC_AUX_SEL | 14  | GND        |          |
| 15  | DPC_AUXP         | 16  | GND        |          |
| 17  | DPC_AUXN         | 18  | DPC_DET    |          |
| 19  | GND              | 20  | DPC_PWR    |          |

#### DVI: DVI-D

| PIN | DEFINITION   | PIN | DEFINITION      |  |
|-----|--------------|-----|-----------------|--|
| 1   | TMDS Data2-  | 13  | NC              |  |
| 2   | TMDS Data2+  | 14  | +5V Power       |  |
| 3   | GND          | 15  | GND             |  |
| 4   | NC           | 16  | Hot Plug Detect |  |
| 5   | NC           | 17  | TMDS Data0-     |  |
| 6   | DDC Clock    | 18  | TMDS Data0+     |  |
| 7   | DDC Data     | 19  | GND             |  |
| 8   | Analog VSYNC | 20  | NC              |  |
| 9   | TMDS Data1-  | 21  | NC              |  |
| 10  | TMDS Data1+  | 22  | GND             |  |
| 11  | GND          | 23  | TMDS Clock+     |  |
| 12  | NC           | 24  | TMDS Clock-     |  |
| C1  | NC           | C2  | NC              |  |
| C3  | NC           | C4  | NC              |  |
| C5  | DVI_GND      | C6  | DVI_GND         |  |

Revision Date: March. 30. 2020

#### COM1: RS232/422/485 with 5V/12V selectable

| PIN | DEFINITION | PIN | DEFINITION |   |
|-----|------------|-----|------------|---|
| 1   | DCD1#_OPTO | 6   | DSR1#_OPTO | ( |
| 2   | RXD1_OPTO  | 7   | RTS1#_OPTO | P |
| 3   | TDX1_OPTO  | 8   | CTS1#_OPTO | 6 |
| 4   | DRT1#_OPTO | 9   | COM1P9SEL  |   |
| 5   | GND        | 10  | GND        |   |

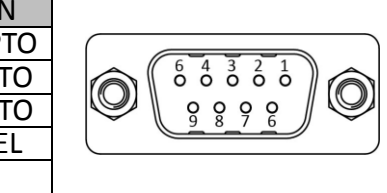

#### CN8: USB3.0 \*2

|     | LOWER USB    |     | UPPER USB    |                |
|-----|--------------|-----|--------------|----------------|
| PIN | DEFINITION   | PIN | DEFINITION   |                |
| 1   | USB_VCC0     | 10  | USB_VCC1     | 18 17 16 15 14 |
| 2   | USBD2-       | 11  | USBD3-       |                |
| 3   | USBD2+       | 12  | USBD3+       |                |
| 4   | GND          | 13  | GND          |                |
| 5   | USB_SSRX1N_C | 14  | USB_SSRX2N_C |                |
| 6   | USB_SSRX1P_C | 15  | USB_SSRX2P_C | 98765          |
| 7   | GND          | 16  | GND          |                |
| 8   | USB3TN1      | 17  | USB3TN2      |                |
| 9   | USB3TP1      | 18  | USB3TP2      |                |

### 7STARLAKE

-

Revision Date: March. 30. 2020

### **Chapter 3: AMI BIOS UTILITY**

This chapter provides users with detailed descriptions on how to set up a basic system configuration through the AMI BIOS setup utility.

#### 3.1 Starting

To enter the setup screens, perform the following steps:

- Turn on the computer and press the <Del> key immediately.
- After the <Del> key is pressed, the main BIOS setup menu displays. Other setup screens can be accessed from the main BIOS setup menu, such as the Chipset and Power menus.

#### 3.2 Navigation Keys

The BIOS setup/utility uses a key-based navigation system called hot keys. Most of the BIOS setup utility hot keys can be used at any time during the setup navigation process. Some of the hot keys are <F1>, <F10>, <Enter>, <ESC>, and <Arrow> keys.

| 1999994 |   |
|---------|---|
| 12      |   |
| 3       | Δ |
|         |   |

Some of the navigation keys may differ from one screen to another.

| Left/Right    | The Left and Right <arrow> keys moves the cursor to select a</arrow>   |
|---------------|------------------------------------------------------------------------|
|               | menu.                                                                  |
| Up/Down       | The Up and Down <arrow> keys moves the cursor to select a</arrow>      |
|               | setup screen or sub-screen.                                            |
| +- Plus/Minus | The Plus and Minus < Arrow> keys changes the field value of a          |
|               | particular setup setting.                                              |
| Tab           | The <tab> key selects the setup fields.</tab>                          |
| F1            | The <f1> key displays the General Help screen.</f1>                    |
| F10           | The <f10> key saves any changes made and exits the BIOS setup</f10>    |
|               | utility.                                                               |
| Esc           | The <esc> key discards any changes made and exits the BIOS</esc>       |
|               | setup utility.                                                         |
| Enter         | The <enter> key displays a sub-screen or changes a selected or</enter> |
|               | highlighted option in each menu.                                       |

Revision Date: March. 30. 2020

#### 3.3 Main Menu

The Main menu is the screen that first displays when BIOS Setup is entered, unless an error has occurred.

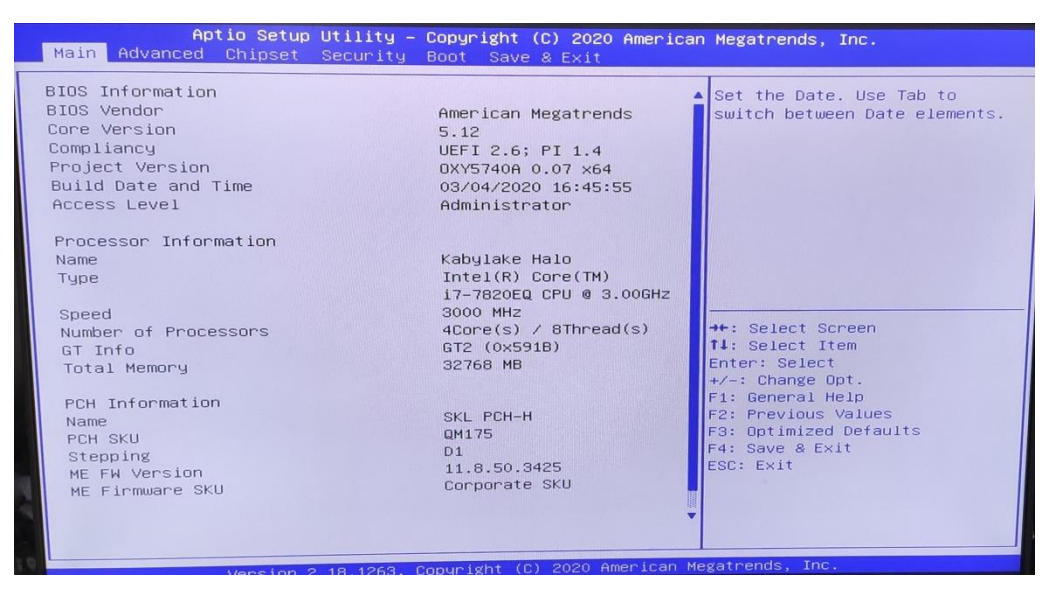

#### System Date

Use this function to change the system date.

Select System Date using the Up and Down <Arrow> keys. Enter the new values through the keyboard. Press the Left and Right <Arrow> keys to move between fields.

The date setting must be entered in MM/DD/YY format.

#### System Time

Use this function to change the system time.

Select System Time using the Up and Down <Arrow> keys. Enter the new values through the keyboard. Press the Left and Right <Arrow> keys to move between fields.

The time setting is entered in HH:MM:SS format.

**Note:** The time is in 24-hour format. For example, 5:30 A.M. appears as 05:30:00, and 5:30 P.M. as 17:30:00.

#### **Access Level**

Display the access level of the current user in the BIOS.

#### 3.4 Advanced Menu

The Advanced Menu allows you to configure your system for basic operation. Some entries are defaults required by the system board, while others, if enabled, will improve the performance of your system or let you set some features according to your preference. <u>Setting incorrect field values</u> <u>may cause the system to malfunction.</u>

Revision Date: March. 30. 2020

| Aptio Setup Utility – Copyright (C) 2020 American<br>Main Advanced Chipset Security Boot Save & Exit                                                                                                    | Megatrends, Inc.             |
|----------------------------------------------------------------------------------------------------|------------------------------|
| <ul> <li>CPU Configuration</li> <li>Power &amp; Performance</li> <li>PCH-FW Configuration</li> <li>ACPI Settings</li> <li>IT8786 Super IO Configuration</li> <li>Hardware Monitor</li> <li>Network Stack Configuration</li> <li>CSM Configuration</li> <li>CSM Configuration</li> </ul> | CPU Configuration Parameters |
| Version 2.18.1263. Copyright (C) 2020 American Meg                                                                                                    | atrends, Inc.                |

### 3.4.1 CPU Configuration

| Aptio Setup Utility –<br>Advanced                                                                                                    | Copyright (C) 2020 America                                                                                                    | n Megatrends, Inc.                                                                                                    |
|----------------------------------------------------------------------------------------------------|----------------------------------------------------------------------------------------------------|----------------------------------------------------------------------------------------------------|
| Advanced<br>CPU Configuration<br>Type<br>ID<br>Speed<br>L1 Data Cache<br>L1 Instruction Cache<br>L2 Cache<br>L3 Cache<br>L4 Cache<br>VMX<br>SMX/TXT<br>Intel (VMX) Virtualization<br>Technology<br>Active Processor Cores<br>Hyper-Threading | Intel(R) Core(TM)<br>i7-7820EQ CPU @ 3.00GHz<br>0x906E9<br>3000 MHz<br>32 KB x 4<br>32 KB x 4<br>256 KB x 4<br>8 MB<br>N/A<br>Supported<br>Supported<br>IEnabled]<br>[All]<br>[Enabled] | When enabled, a VMM can<br>utilize the additional<br>hardware capabilities provided<br>by Vanderpool Technology.<br>++: Select Screen<br>14: Select Item<br>Enter: Select<br>+/-: Change Opt.<br>F1: General Help<br>F2: Previous Values<br>F3: Optimized Defaults<br>F4: Save & Exit<br>ESC: Exit |
| Version 2.18.1263. 0                                                                                                    | Copyright (C) 2020 American Me                                                                                                    | gatrends, Inc.                                                                                                    |

3.4.2 Power & Performance

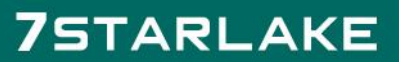

Revision Date: March. 30. 2020

| Aptio Setup Utility - Co<br>Advanced                                                       | pyright (C) 2020 America   | n Megatrends, Inc.                                                                                                    |
|--------------------------------------------------------------------------------------------|----------------------------|----------------------------------------------------------------------------------------------------|
| Power & Performance<br>> CPU - Power Management Control<br>> GT - Power Management Control |                            | CPU — Power Management Control<br>Options                                                                                                    |
|                                                                                            |                            | <pre>++: Select Screen fl: Select Item Enter: Select +/-: Change Opt. F1: General Help F2: Previous Values F3: Optimized Defaults F4: Save &amp; Exit ESC: Exit</pre> |
| Version 2.18.1263. Cop                                                                     | yright (C) 2020 American M | egatrends, Inc.                                                                                                    |

### 3.4.3 PCH-FW Configuration

| Aptio Setup Utility<br>Advanced                                                                                                    | – Copyright (C) 2020 America                                                                                                    | n Megatrends, Inc.                                                                                                    |
|----------------------------------------------------------------------------------------------------|----------------------------------------------------------------------------------------------------|----------------------------------------------------------------------------------------------------|
| ME Firmware Version<br>ME Firmware Mode<br>ME Firmware SKU<br>ME File System Integrity Value<br>ME Firmware Status 1<br>ME Firmware Status 2<br>NFC Support<br>ME State<br>Manageability Features State<br>ME Unconfig on RTC Clear | 11.8.50.3425<br>Normal Mode<br>Corporate SKU<br>2<br>0×90000255<br>0×66008306<br>Disabled<br>[Enabled]<br>[Enabled]<br>[Enabled] | When Disabled ME will be put<br>into ME Temporarily Disabled<br>Mode.                                                                                                 |
| ▶ Firmware Update Configuration                                                                                                    |                                                                                                    | <pre>++: Select Screen f↓: Select Item Enter: Select +/-: Change Opt. F1: General Help F2: Previous Values F3: Optimized Defaults F4: Save &amp; Exit ESC: Exit</pre> |

3.4.4 ACPI Setting

Revision Date: March. 30. 2020

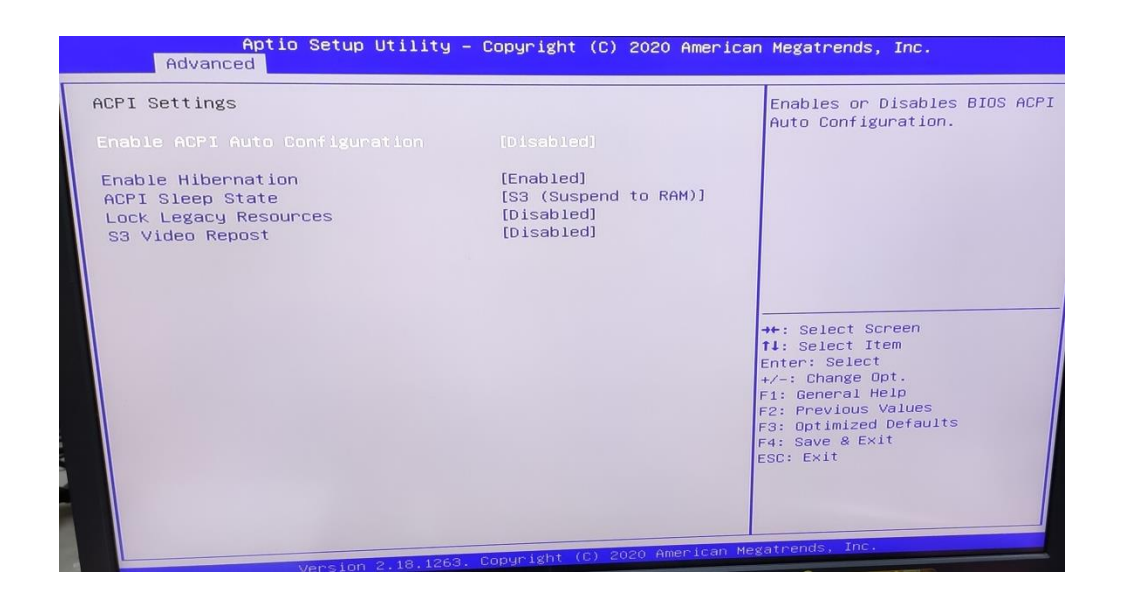

#### 3.4.5 IT8786 Super IO Configuration

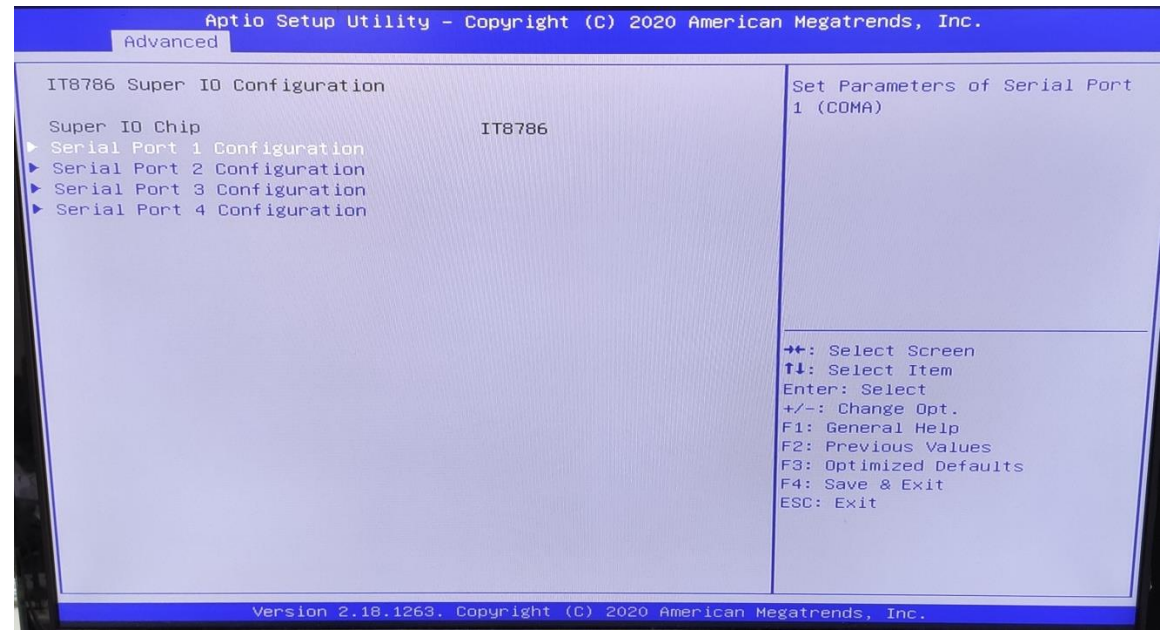

User can choose a mode (RS232/RS422/RS485) on each serial port.

Revision Date: March. 30. 2020

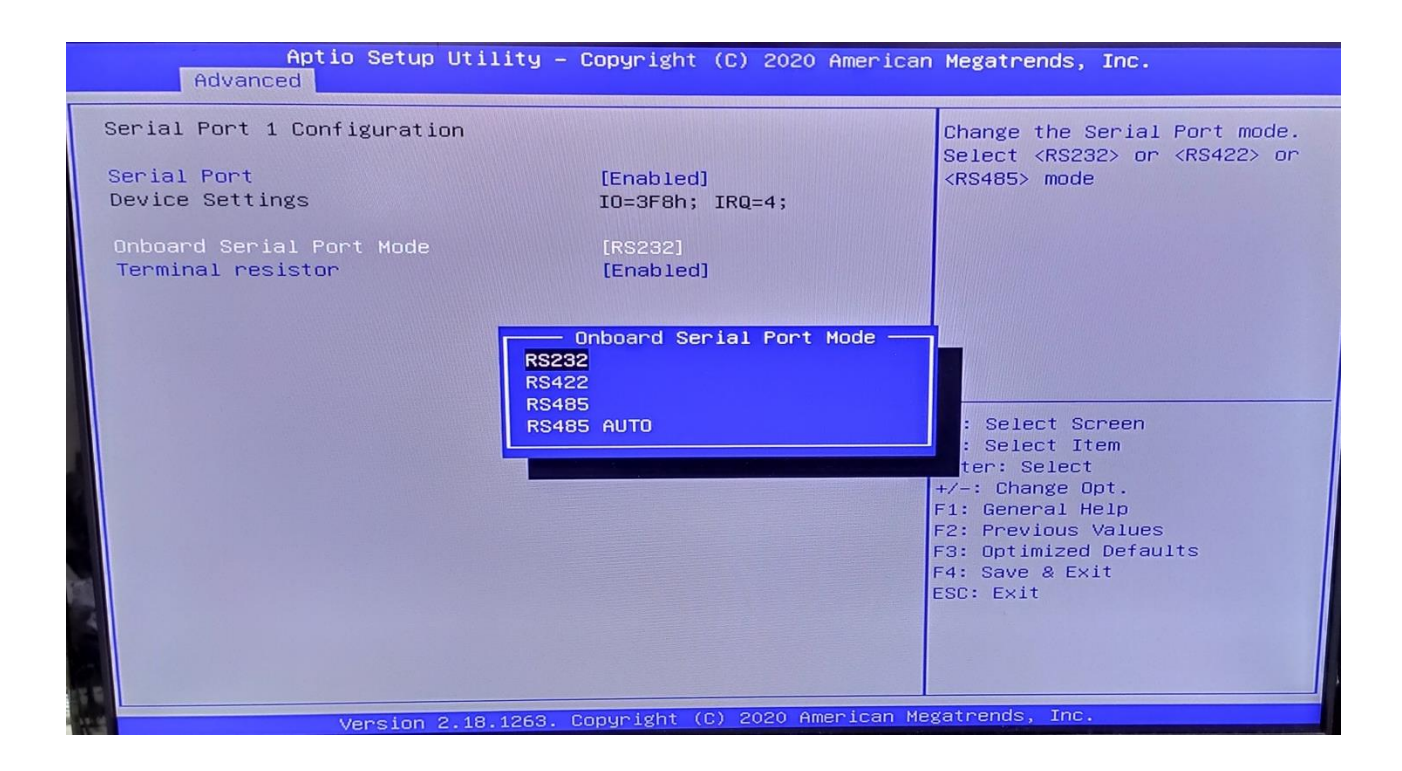

|                         | Aptio S<br>Advanced                                    | etup Utility – C   | opyright              | (C) 2020 Amer  | rican Megatrends, Inc.                 |
|-------------------------|--------------------------------------------------------|--------------------|-----------------------|----------------|----------------------------------------|
| Seria<br>Seria<br>Devia | Advanced<br>1 Port 2 Configu<br>al Port<br>se Settings | uration            | (Enabled)<br>ID=2F8h; | IRQ=3;         | Enable or Disable Serial Port<br>(COM) |
|                         | Vers                                                   | sion 2.18.1263. Co | oyright (C            | ) 2020 America | can Megatrends, Inc.                   |

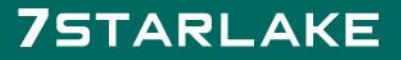

Revision Date: March. 30. 2020

| Aptio Setup Utili<br>Advanced  | ty – Copyright (C) 2020 Amer  | rican Megatrends, Inc.                                                                                           |
|--------------------------------|-------------------------------|----------------------------------------------------------------------------------------------------|
| Serial Port 3 Configuration    |                               | Enable or Disable Serial Port<br>(COM)                                                                           |
| Serial Port<br>Device Settings | [Enabled]<br>IO=3E8h; IRQ=11; |                                                                                                    |
|                                |                               | <pre>++: Select Screen t1: Select Item Enter: Select +/-: Change Opt. F1: General Help F2: Previous Values</pre> |
|                                |                               | F3: Optimized Defaults<br>F4: Save & Exit<br>ESC: Exit                                                           |

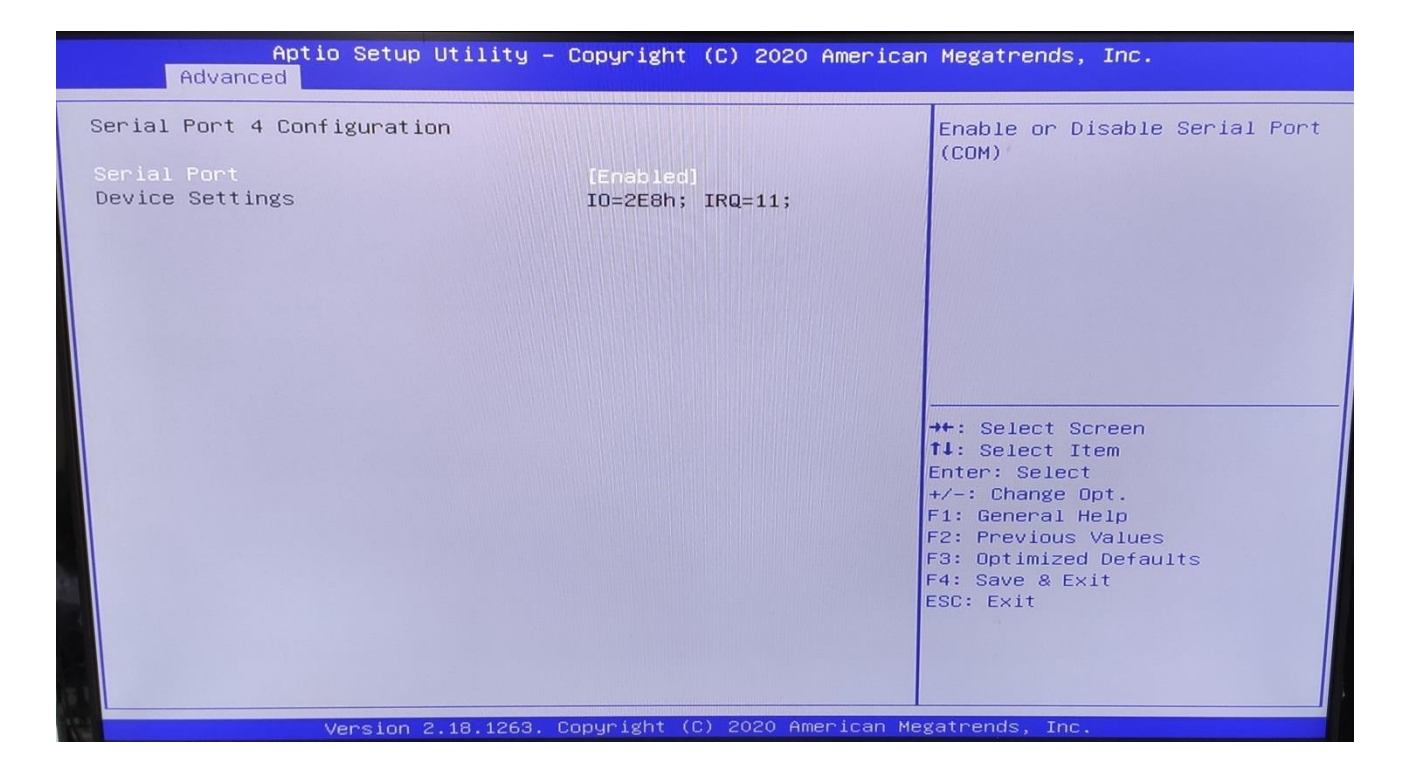

3.4.6 Hardware Monitor

Revision Date: March. 30. 2020

| Pc Health Status         FAN Setting       Enable Smart Fan]         Set Tempactive S.F.       [67 C]         Set Tempactive full run       [82 C]         Initial FAN speed (S.F.)       [50 %]         CPU Temperature       : +56 %         System Temperature       : +39 %         Fan Speed       : 1785 RPM         Voore       : +0.895 %         VDDQ       : +11.033 V         +12V       : +11.191 V         +5V       : +4.600 V | Aptio Setup Utility -<br>Advanced                                                                                                    | · Copyright (C) 2020 America                                                                                                    | n Megatrends, Inc.                                                                                                    |
|----------------------------------------------------------------------------------------------------|----------------------------------------------------------------------------------------------------|----------------------------------------------------------------------------------------------------|----------------------------------------------------------------------------------------------------|
| i i e to toto gravitate (0) 2020 American Maratmanda Tra                                                                                                    | Pc Health Status<br>FAN Setting<br>Set Tempactive S.F.<br>Set Tempactive full run<br>Initial FAN speed (S.F.)<br>CPU Temperature<br>System Temperature<br>Fan Speed<br>Vcore<br>VDDQ<br>+12V<br>+5V | [Enable Smart Fan]<br>[67 C]<br>[82 C]<br>[50 %]<br>: +56 %<br>: +39 %<br>: 1785 RPM<br>: +0.895 V<br>: +1.803 V<br>: +11.191 V<br>: +4.600 V | <pre>++: Select Screen 11: Select Item Enter: Select +/-: Change Opt. F1: General Help F2: Previous Values F3: Optimized Defaults F4: Save &amp; Exit ESC: Exit</pre> |

### 3.4.7 CSM Configuration

| Aptio Setup Utility -<br>Advanced                            | Copyright (C) 2020 America                        | n Megatrends, Inc.                                                                                                    |
|--------------------------------------------------------------|---------------------------------------------------|----------------------------------------------------------------------------------------------------|
| Compatibility Support Module Configu                         | ration                                            | Enable/Disable CSM Support.                                                                                                    |
|                                                              |                                                   |                                                                                                    |
| CSM16 Module Version                                         | 07.81                                             |                                                                                                    |
| GateA20 Active<br>Option ROM Messages<br>INT19 Trap Response | [Upon Request]<br>[Force BIOS]<br>[Immediate]     |                                                                                                    |
| Boot option filter                                           | [UEFI and Legacy]                                 |                                                                                                    |
| Option ROM execution                                         |                                                   | ++: Select Screen                                                                                                    |
| Network<br>Storage<br>Video<br>Other PCI devices             | [Do not launch]<br>[Legacy]<br>[Legacy]<br>[UEFI] | <pre> f4: Select Item Enter: Select +/-: Change Opt. F1: General Help F2: Previous Values F3: Optimized Defaults F4: Save &amp; Exit ESC: Exit</pre> |
| Version 2.18.1263. C                                         | opyright (C) 2020 American Me                     | gatrends, Inc.                                                                                                    |

3.5 Chipset

Revision Date: March. 30. 2020

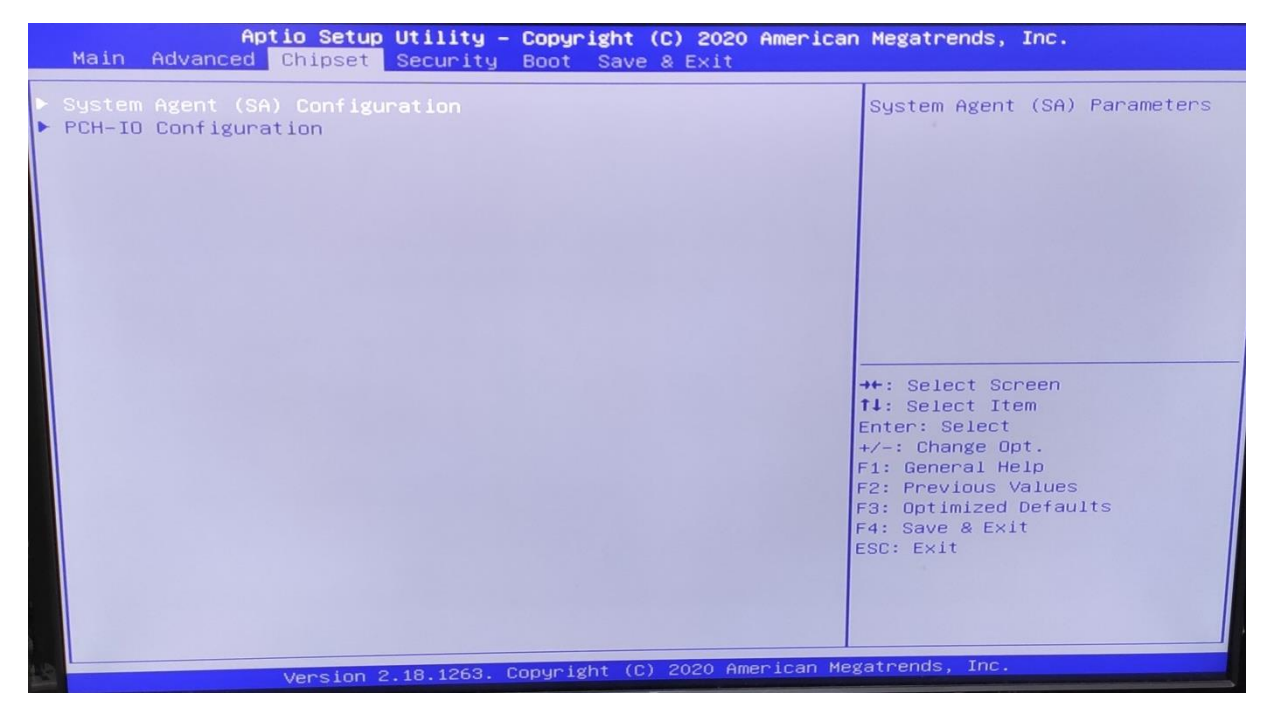

#### 3.5.1 SA Configuration

| f                      | Aptio Setup Utility – C<br>Chipset | opyright (C) 2       | 020 American             | Megatrends,                                                                                                    | Inc.                                      |
|------------------------|------------------------------------|----------------------|--------------------------|----------------------------------------------------------------------------------------------------|-------------------------------------------|
| System Agent (         | SA) Configuration                  |                      |                          | Graphics Con                                                                                                    | figuration                                |
| SA PCIE Code V<br>VT-d | /ersion                            | 2.9.0.0<br>Supported |                          |                                                                                                    |                                           |
| ▶ Graphics Confi       | iguration                          |                      | 1<br>1 E + F F F F F F E | <ul> <li>Select Scr</li> <li>Select Ite</li> <li>Select Ite</li> <li>Change Op</li> <li>General He</li> <li>Previous Va</li> <li>Optimized C</li> <li>Save &amp; Exit</li> <li>SC: Exit</li> </ul> | een<br>m<br>t.<br>lp<br>hlues<br>hefaults |
|                        | Version 2.18.1263. Co              | pgright (C) 2020     | Third real hose          |                                                                                                    |                                           |

3.5.1.1 Graphics Configuration

Revision Date: March. 30. 2020

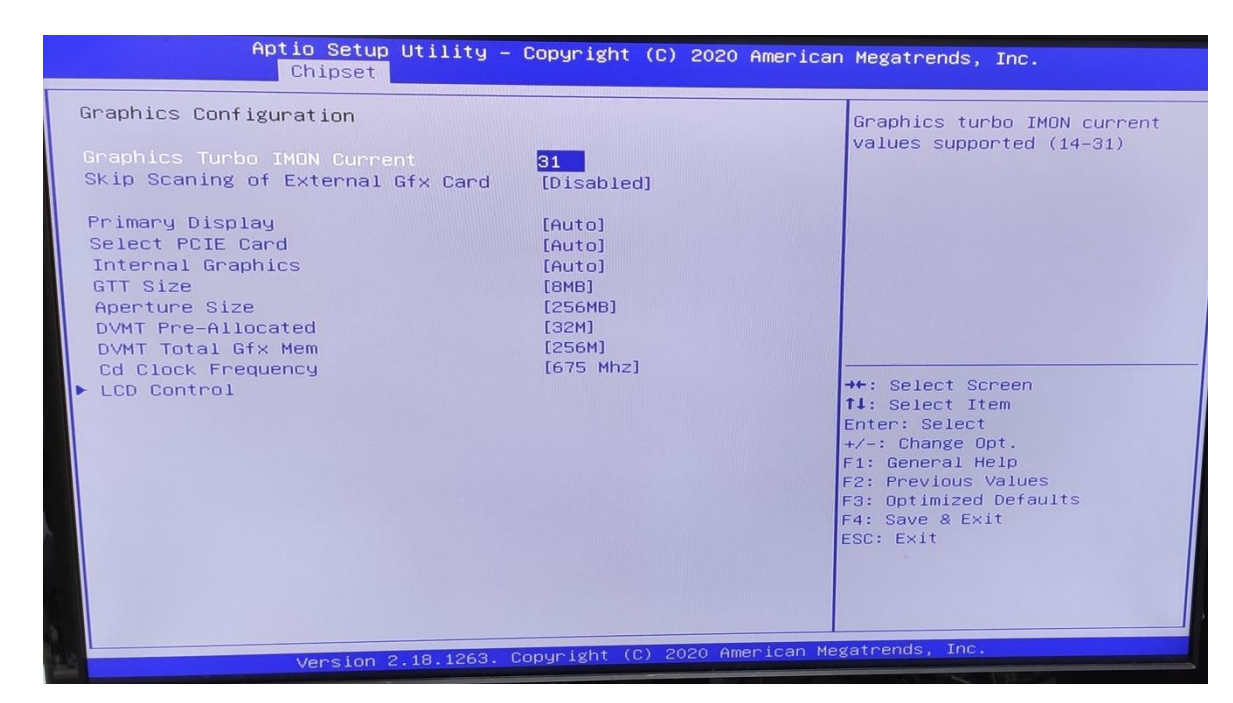

#### 3.5.1.2 LCD Control

| Aptio Setup Utilit<br>Chipset                                                                                                    | ty – Copyright (C) 2020 Ame                                                                 | rican Megatrends, Inc.                                                                                                    |
|----------------------------------------------------------------------------------------------------|---------------------------------------------------------------------------------------------|----------------------------------------------------------------------------------------------------|
| LCD Control<br>Primary IGFX Boot Display<br>LCD Panel Type<br>Panel Scaling<br>Backlight Control<br>Active LFP<br>Panel Color Depth<br>Backlight Brightness | [VBIDS Default]<br>[VBIDS Default]<br>[Auto]<br>[PWM Normal]<br>[No eDP]<br>[18 Bit]<br>255 | Select the Video Device which<br>will be activated during POST.<br>This has no effect if external<br>graphics present.<br>Secondary boot display<br>selection will appear based on<br>your selection.<br>VGA modes will be supported<br>only on primary display<br>++: Select Screen<br>14: Select Item<br>Enter: Select<br>+/-: Change Opt.<br>F1: General Help<br>F2: Previous Values<br>F3: Optimized Defaults<br>F4: Save & Exit<br>ESC: Exit |
| Version 2.18.12                                                                                                    | 263. Copyright (C) 2020 Americ                                                              | an Megatrends, Inc.                                                                                                    |

**Primary IGFX Boot Display:** Select the Video Device which will be activated during POST. This has no effect if external graphics present. Secondary boot display selection will appear based on your selection. VGA modes will be supported only on primary display.

**LCD Panel Type:** Select LCD panel used by Internal Graphics Device by selecting the appropriate setup item.

**SDVO-LFP Panel Type:** Select SDVO panel used by Internal Graphics Device by selecting the appropriate setup item.

**Panel Scaling:** Select the LCD panel scaling option used by the Internal Graphics Device.

Revision Date: March. 30. 2020

#### Backlight control: backlight control setting

Panel Color Depth: select the LFP panel color depth.

#### 3.5.2 PCH-IO Configuration

| Ar                                                           | o <mark>tio Setup Utility -</mark><br>Chipset | Copyright (C) 20    | 20 American Megatrends,                              | Inc.                    |
|--------------------------------------------------------------|-----------------------------------------------|---------------------|------------------------------------------------------|-------------------------|
| PCH-IO Configur                                              | ation                                         |                     | SATA Device                                          | Options Settings        |
| <ul> <li>SATA And RST Co</li> <li>Security Config</li> </ul> | onfiguration<br>guration                      |                     |                                                      |                         |
|                                                              |                                               |                     |                                                      |                         |
|                                                              |                                               |                     |                                                      |                         |
|                                                              |                                               |                     |                                                      | reen                    |
|                                                              |                                               |                     | t∔: Select Ite<br>Enter: Select<br>+/−: Change Op    | m<br>t.                 |
|                                                              |                                               |                     | F1: General He<br>F2: Previous Va<br>F3: Optimized D | lp<br>alues<br>Defaults |
|                                                              |                                               |                     | ESC: Exit                                            |                         |
| Le                                                           |                                               |                     |                                                      |                         |
|                                                              | Version 2 18, 1263, 0                         | opyright (C) 2020 f | American Megatrends, Inc.                            |                         |

#### 3.6 Security

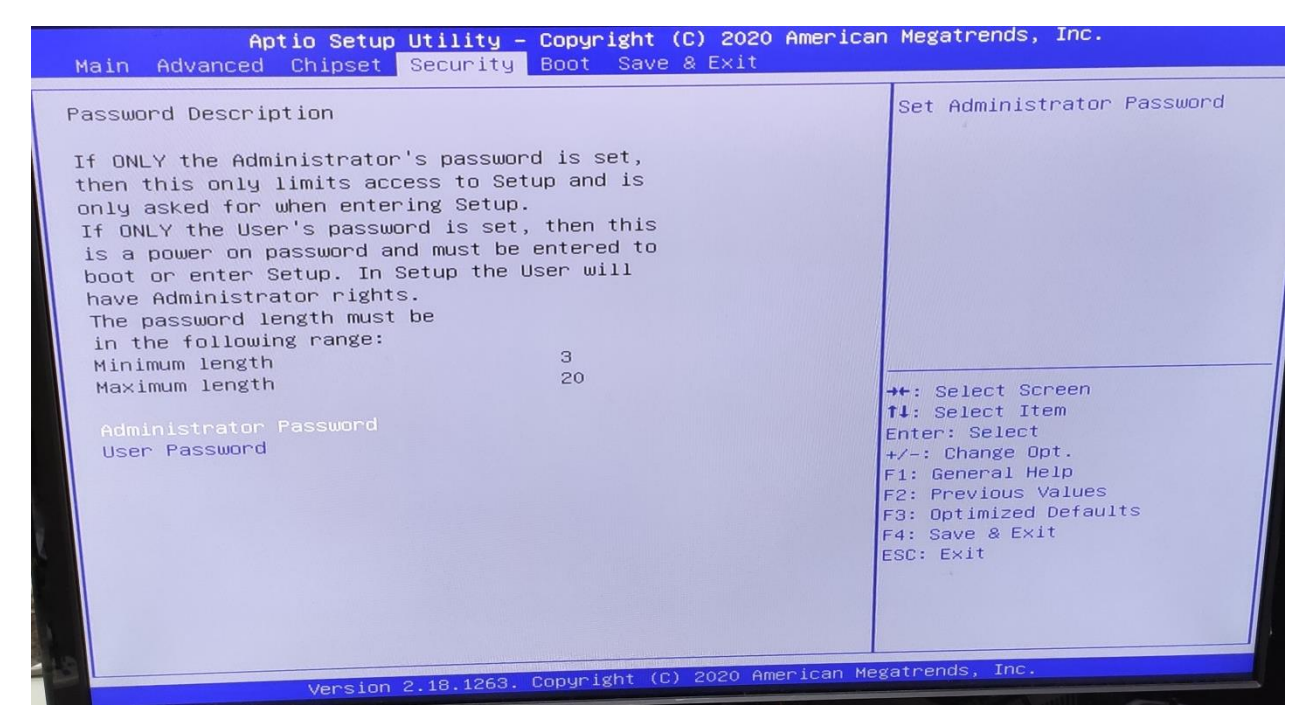

3.7 Boot

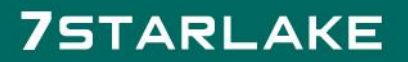

Revision Date: March. 30. 2020

| Aptio Setup<br>Main Advanced Chipset                     | Utility – Copyright (C) 2020 American<br>Security <mark>Boot</mark> Save & Exit | n Megatrends, Inc.                                                                                                    |
|----------------------------------------------------------|---------------------------------------------------------------------------------|----------------------------------------------------------------------------------------------------|
| Boot Configuration<br>Bootup NumLock State<br>Quiet Boot | [On]<br>[Enabled]                                                               | Select the keyboard NumLock<br>state                                                                                                    |
| Boot Option Priorities<br>Fast Boot                      | [Disable]                                                                       |                                                                                                    |
| New Boot Option Policy                                   | [Default]                                                                       |                                                                                                    |
|                                                          |                                                                                 | <pre> ++: Select Screen  14: Select Item Enter: Select +/-: Change Opt. F1: General Help F2: Previous Values F3: Optimized Defaults F4: Save &amp; Exit ESC: Exit</pre> |
| Version                                                  | 2.18.1263. Copyright (C) 2020 American Mo                                       | egatrends, Inc.                                                                                                    |

Bootup NumLock State: Select the keyboard NumLock state.

Quiet Boot: Enables or disables Quiet Boot option.

**Fast Boot:** Enables or disables boot with initialization of a minimal set of devices required to launch active boot option. Has no effect for BBS boot options.

#### **Boot option priorities**

Boot Option #1: Sets the system boot order.

#### 3.8 Save & Exit

| Aptio Setup Utility – Copyright (C) 2020 America<br>Main Advanced Chipset Security Boot Save & Exit                                                                                                    | n Megatrends, Inc.                                                                                                    |
|----------------------------------------------------------------------------------------------------|----------------------------------------------------------------------------------------------------|
| Save Options<br>Save Changes and Exit<br>Discard Changes and Reset<br>Discard Changes and Reset<br>Discard Changes<br>Discard Changes<br>Default Options<br>Restore Defaults<br>Save as User Defaults<br>Restore User Defaults<br>Boot Override<br>Launch EFI Shell from filesystem device | <pre>Exit system setup after saving the changes.  ++: Select Screen 14: Select Item Enter: Select +/-: Change Opt. F1: General Help F2: Previous Values F3: Optimized Defaults F4: Save &amp; Exit ESC: Exit</pre> |
| Version 2.18.1263. Copyright (C) 2020 American Me                                                                                                    | gatrends, Inc.                                                                                                    |

Revision Date: March. 30. 2020

This screen provides functions for handling changes made to the BIOS settings and the exiting of the Setup program.

Save Changes and Exit Exit system setup after saving the changes. Discard Changes and Exit Exit system setup without saving any changes. Save Changes and Reset Reset the system after saving the changes. Discard Changes and Reset Reset system setup without saving any changes. Save Options Save Changes: Save Changes done so far to any of the setup options. Discard Changes: Discard Changes done so far to any of the setup options.